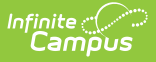

# **CTE Minutes Calculation Tool (Kansas)**

Last Modified on 10/21/2024 8:21 am CDT

#### CTE Calculations and Logic | Calculate CTE Minutes | Report Layout

Tool Search: CTE Minutes Calculation Tool

This tool calculates CTE minutes per student and automatically enters that value in the Tech Ed Minutes field on the student's Enrollment record. The value from the Tech Ed Minutes field reports on the KIDS ENRL and MILT Extracts.

| CTE Minutes Calculation Tool ☆                                                                                                    |                                                                                                    | Reporting > KS State Reporting > CTE Minutes Calculation Tool |
|----------------------------------------------------------------------------------------------------|----------------------------------------------------------------------------------------------------|---------------------------------------------------------------|
| CTE Calculation Tool<br>This tool will calculate CTE minutes per student and enter the calculated minutes in<br>enrollment. The tool will calculate CTE minutes per period by summing instructionar<br>range entered and divide by the number of instructional days within that range. It<br>summing period minutes for courses a student is enrolled in as of the Effective Data<br>College/Career Type that matches what was selected. It is recommended that the st | n the Tech Ed Minutes field on the studer<br>Il minutes within the Calculate From/To D<br>vill then calculate CTE minutes per stude<br>I e entered where the course has a<br>Submit to Batch option is selected if runn | ent's<br>Date<br>ent by                                       |
| Extract Options                                                                                                    | Select calendar(s)                                                                                                    |                                                               |
| Effective Date 06/26/2024                                                                                                    | O list by school                                                                                                    |                                                               |
| Calculate Trom Date                                                                                                    | 23-24<br>23-24 SUMMER PROGRAMS<br>AA 2023-2024<br>AMS 2023-2024                                                                                                    |                                                               |
| College/Career Type C: CTE approved program/college cre<br>D: Dual Credit<br>E: CTE Explore course not funded in a<br>F: CTE explore course not funded in a<br>F: CTE credit funded in an approved program<br>N: Not dual credit<br>P: Perkins funded                                                                                                    | HINS 2023-2024<br>BL 2023-2024<br>CHPS 2023-2024<br>EFS 2023-2024<br>EMS 2023-2024<br>FB 2023-2024<br>FHC 2023-2024<br>LEE 2023-2024<br>MAR 2023-2024<br>MAR 2023-2024                                                  |                                                               |
| Ad Hoc Filter                                                                                                    | MHS 2023-2024<br>MJC 2023-2024<br>MJC 2023-2024                                                                                                    |                                                               |
| Format Comma Separated (CSV) V                                                                                                    | NV 2023-2024<br>OB 2023-2024<br>OG 2023-2024<br>PAT 2023-2024<br>CTRL-click or SHIFT-click to select mult                                                                                                    | ultiple                                                       |
| Refresh Show top 50 ✓ tasks submitted between 06/19/2024   Batch Queue List   Queued Time   Report Title                                                                                                    | Download                                                                                                    | -                                                             |
|                                                                                                    |                                                                                                    |                                                               |

### **CTE Calculations and Logic**

First, the **Average CTE Minutes per Period** is calculated. For each period in each selected calendar, sum the instructional minutes set in the period schedule for each instructional day within the Calculate From/To date range in the extract editor and divide by the number of instructional days within that range.

Then, the **CTE Minutes per Student** is calculated. Using the calculated CTE minutes per period determined in CR1, sum period minutes where a student was rostered into a CTE course. The following restrictions apply:

1. The student must have an active (non-excluded) enrollment within the selected calendar and within the date range entered.

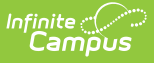

- 2. The student must be rostered into the course on the effective date entered.
- 3. The course must not be marked as excluded.
- 4. The course must have a College/Career Type of one of the values selected

Once that value is found, the calculated minutes is inserted into the Tech Ed Minutes field on the student's enrollment record, following standard rounding rules (any decimal value .5 or greater rounds up to the next whole number; any decimal value less than .5 rounds down the next lowest whole number).

### **Report Editor**

| Field                              | Description                                                                                                    |
|------------------------------------|----------------------------------------------------------------------------------------------------|
| Effective Date                     | To report, students must have an Enrollment Start Date that is on or before<br>the date selected in this field.                                                                                          |
| Calculate From<br>Date<br>Required | Entered date is used to calculate the CTE minutes starting with this date.<br>Dates are entered in <i>mmddyy</i> format or use the calendar icon to select a date.                                       |
| Calculate To<br>Date<br>Required   | Entered date is used to calculate the CTE minutes up to this date. Dates are entered in <i>mmddyy</i> format or use the calendar icon to select a date.                                                  |
| College/Career<br>Type             | CTE Minutes are only calculated for the selected College Career Type,<br>which can be assigned on the Course tool (Scheduling > Courses > Course<br>> Custom Data Elements > College/Career Type).       |
| Ad hoc Filter                      | Use an Ad hoc filter to limit the search results to only those students included in the selected filter.                                                                                                 |
| Format                             | The report can be viewed in either CSV or HTML formats.                                                                                                    |
| Select<br>Calendar(s)              | The calendar(s) from which data is pulled for the report.                                                                                                    |
| Run/Submit to<br>Batch             | Users have the option of submitting the report request to the batch queue by clicking <b>Submit to Batch</b> instead of <b>Run</b> .                                                                     |
|                                    | This process allows larger reports to be created in the background without disrupting the use of Campus. For more information about submitting a report to the batch queue, see the Batch Queue article. |

### **Calculate CTE Minutes**

- 1. Enter the **Effective Date**.
- 2. Enter the Calculate From Date and Calculate To Date.
- 3. Select the desired College/Career Type.
- 4. If desired, select an Ad hoc Filter that includes specific students. CTE Minutes will only be

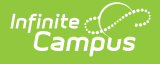

calculated for the students included in that filter.

- 5. Select the **Calendars** for which to calculate CTE Minutes.
- 6. Select the format in which the report will be created. Options include HTML and CSV.
- 7. Click **Run** or **Submit to Batch**. Campus calculates the CTE Minutes for the selected students and calendars, and populates the Tech Ed Minutes field on the enrollment record. A report is also generated to review the calculations.

| CTE Calculation Results Records: 759 |            |             |            |              |               |
|--------------------------------------|------------|-------------|------------|--------------|---------------|
| personID                             | calendarID | structureID | periodName | courseNumber | cteAvgMinutes |
| 1234                                 | 521        | 511         | 02         | 007765       | 52            |
| 1234                                 | 521        | 511         | 04         | 006192       | 52            |
| 1234                                 | 521        | 511         | 07         | 007362       | 52            |
| 2345                                 | 521        | 511         | 01         | 007642       | 52            |
| 2345                                 | 521        | 511         | 07         | AP4072       | 52            |
| 3456                                 | 521        | 511         | 02         | 006125       | 52            |
| 4567                                 | 521        | 511         | 03         | 006125       | 53            |
|                                      |            |             |            |              |               |

CTE Calculation Results - HTML Format

|    | А        | В          | С           | D          | E            | F             |  |
|----|----------|------------|-------------|------------|--------------|---------------|--|
| 1  | personID | calendarID | structureID | periodName | courseNumber | cteAvgMinutes |  |
| 2  | 1234     | 521        | 511         | 2          | 7765         | 52            |  |
| 3  | 1234     | 521        | 511         | 4          | 6192         | 52            |  |
| 4  | 1234     | 521        | 511         | 7          | 7362         | 52            |  |
| 5  | 2345     | 521        | 511         | 1          | 7642         | 52            |  |
| 6  | 2345     | 521        | 511         | 7          | AP4072       | 52            |  |
| 7  | 3456     | 521        | 511         | 2          | 6125         | 52            |  |
| 8  | 4567     | 521        | 511         | 3          | 6125         | 53            |  |
| 9  |          |            |             |            |              |               |  |
| 10 |          |            |             |            |              |               |  |
| 11 |          |            |             |            |              |               |  |
| -  |          |            |             |            |              |               |  |

CTE Calculation Results - CSV Format

## **Report Layout**

| Data Element | Description                                                                                               | Location                                                                   |  |
|--------------|----------------------------------------------------------------------------------------------------|----------------------------------------------------------------------------|--|
| Person ID    | Identities the student for whom CTE<br>minutes were calculated. Students can<br>be listed multiple times. | Student Information ><br>General > Summary ><br>Person ID                  |  |
| Calendar ID  | Identifies the calendar of enrollment for the student.                                                    | System Administration ><br>Calendar > Calendar ><br>Calendar > Calendar ID |  |

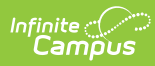

| Data Element           | Description                                                                                                    | Location                                                                                        |  |
|------------------------|----------------------------------------------------------------------------------------------------|-------------------------------------------------------------------------------------------------|--|
| Structure ID           | Identifies the schedule structure of the calendar.                                                                                                    | System Administration ><br>Calendar > Calendar ><br>Schedule Structure ><br>Structure ID        |  |
| Period Name            | Lists the Period Number for the course<br>into which the student is scheduled<br>that received CTE minutes.                                                                                                    | System Administration ><br>Calendar > Calendar ><br>Periods > Name                              |  |
| Course Number          | Lists the Course Number for the course<br>into which the student is scheduled<br>that received CTE minutes.                                                                                                    | Scheduling > Courses ><br>Course > Course Information<br>> Course Number                        |  |
| CTE Average<br>Minutes | Numeric calculation (see the Report<br>Logic section above) the student<br>received. This value populates the Tech<br>Ed Minutes field on the student<br>Enrollment record.<br>If the student is listed multiple times,<br>the CTE Average minutes are summed,<br>and that value populates the Tech Ed<br>Minutes field. For example, a student<br>who is listed in the report three times,<br>each with a CTE Average Minutes value<br>of 52 would have a value of 156 | Student Information ><br>General > Enrollments ><br>State Reporting Fields ><br>Tech Ed Minutes |  |